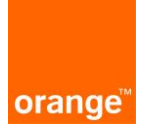

Instrukcja dla operatorów Aplikacji TPIX

## Logowanie:

Po wprowadzeniu linku https://isi.tp.pl/ w przeglądarce, pojawi się strona logowania. Rekomendowana przeglądarka to Mozilla Firefox.

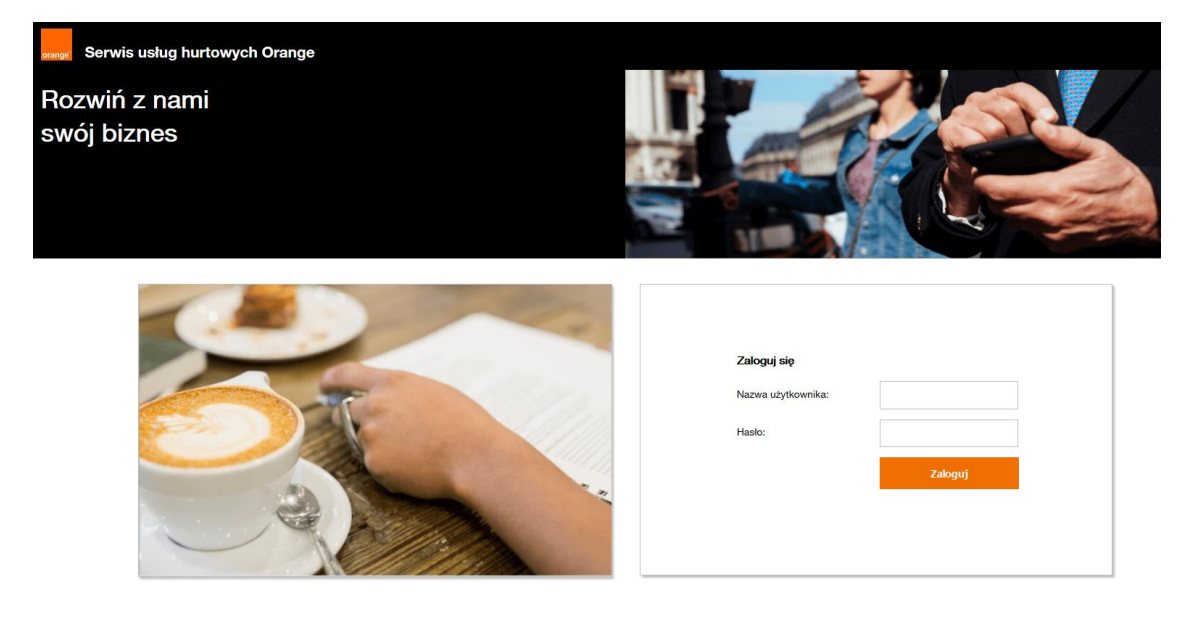

Aby zalogować się do aplikacji należy wprowadzić "nazwę użytkownika" i "hasło".

| Zaloguj się        |         |
|--------------------|---------|
| Nazwa użytkownika: |         |
| Hasło:             |         |
|                    | Zaloguj |
|                    |         |

Przy czwartej nieudanej próbie zalogowania do systemu, konto ze względów bezpieczeństwa jest zablokowane na 15 minut. Po tym czasie można podjąć kolejne próby zalogowania.

Po wprowadzeniu danych logujemy się do systemu za pomocą przycisku "zaloguj". Po zalogowaniu, na ekranie widoczne są 2 kafelki: "ISI", "POKO". Należy kliknąć na kafel "POKO".

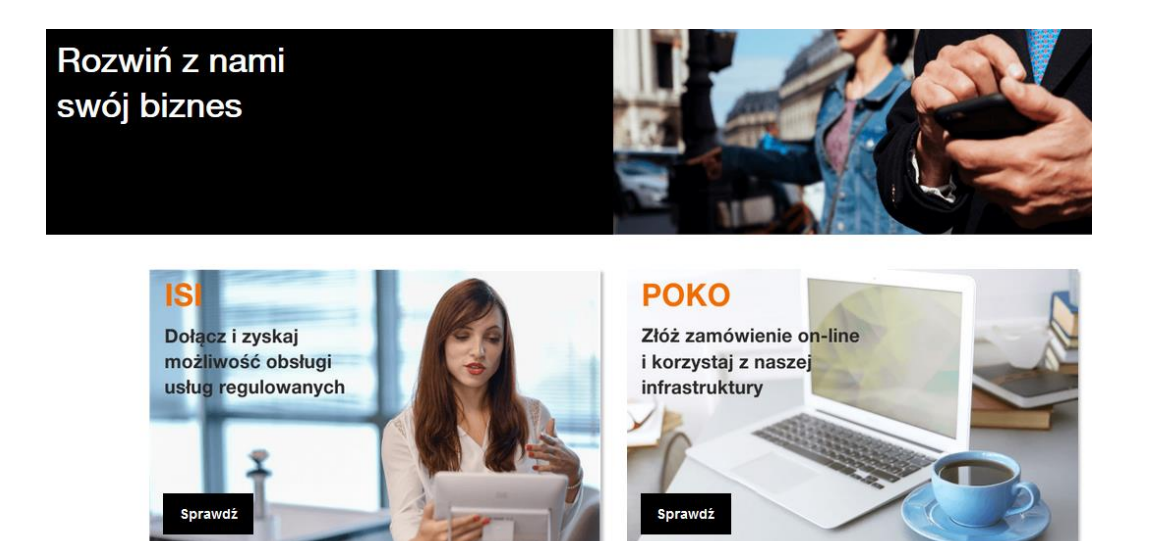

Po kliknięciu pojawi się kolejny kafelek z usługą TPIX.

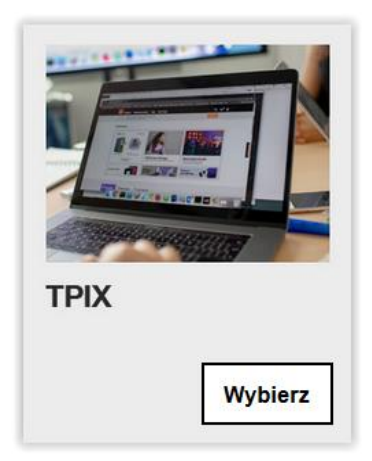

Po wybraniu usługi TPIX pojawi się ekran wraz z kafelkami:

- Aktywne usługi TPIX możliwość przeglądania posiadanych usług TPIX (porty, VLANy) oraz ruchu na porcie TPIX
- Złóż zapytanie TPIX możliwość złożenia zapytania do OPL o nową usługę TPIX lub modyfikację istniejącej usługi
- Status zapytań możliwość podglądu i podjęcia akcji do wykonania

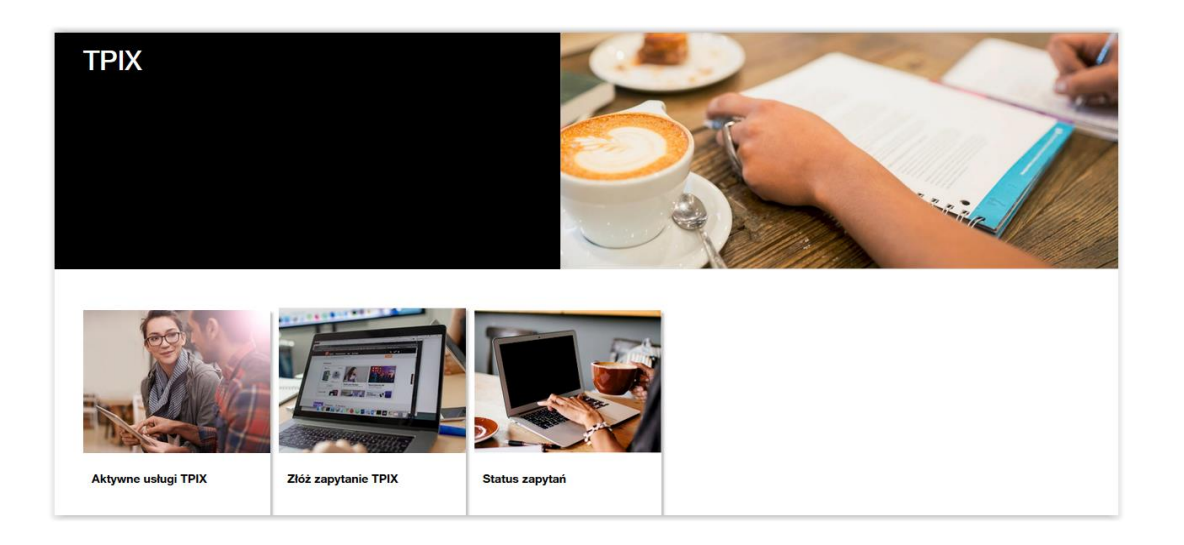

#### Aktywne usługi TPIX

Po wejściu w Aktywne usługi TPIX możemy sprawdzić swoje podstawowe dane : nazwę klienta i ID UKE, podejrzeć aktywne usługi na danym porcie TPIX oraz jak kształtuje się ruch na poszczególnych portach TPIX.

| GOD                 |                                   |
|---------------------|-----------------------------------|
| RAN                 |                                   |
|                     | Dane klienta Usługi               |
| Aktowno usługi TPIY | Nazwa klienta<br>Operator Testowy |
| ARYWIE USIUGI IFIA  | ID UKE<br>88888                   |

Na liście po lewej strone widoczne są identyfikatory posiadanych portów TPIX oraz identyfikatory usług uruchomionych na każdym z portów. Klikając w poszczególne identyfikatory otrzymujemy szczegółowe informacje o każdej z usług.

| Dane klienta                                                                              | Q<br>Usługi                                                                 |                                                                                      |                                                             |                                                          |
|-------------------------------------------------------------------------------------------|-----------------------------------------------------------------------------|--------------------------------------------------------------------------------------|-------------------------------------------------------------|----------------------------------------------------------|
| ID Usługi<br>H:TST:PO:005<br>H:TST:PO:001<br>H:TST:PV:001<br>H:TST:PV:002<br>H:TST:PV:003 | ID usługi<br>H:TST:PO:001<br>Pasmo L3 [Mb/s]<br>10000<br>Agregowany do<br>- | ID urządzenia<br>war_bx8<br>Lokalizacja świadczenia usługi<br>Agregat złożony z<br>- | Nr Umowy<br>POS/K-299<br>ID łącza podkładowego<br>PP1234567 | Modyfikuj usługę<br>Typ<br>Port<br>Rodzaj portu<br>10 GB |

Po kliknięciu w identyfikator danego portu TPIX w informacjach szczegółowych pokazane są m.in. dane dotyczące pasma portu, ID łącza podkładowego oraz w trybie on-line rysowany jest wykres ruchu uplink i downlink z ostatnich 24 godzin.

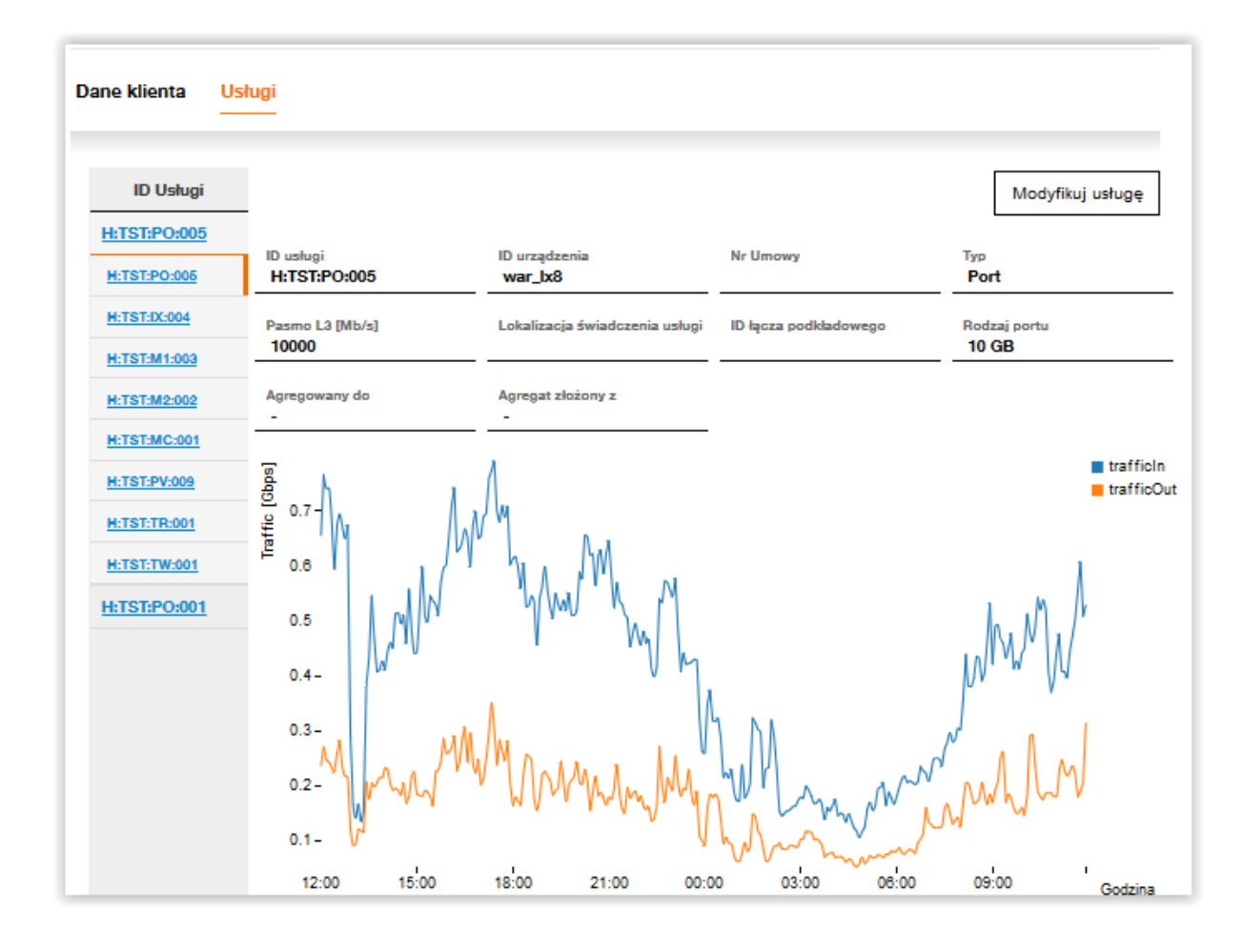

Dane szczegółowe prezentowane są dla następującej listy usług:

#### • Internet.tpix

| ID usługi                            | Status         | Pasmo L3 [Mb/s] | Typ               |
|--------------------------------------|----------------|-----------------|-------------------|
| H:TST:IX:004                         | produkcyjna    |                 | Internet.tpix     |
| Nr VLAN                              | Numer AS       | AS-SET          | MAC adres         |
| 599                                  | 88888          | AS-TESTOWY      | bb:ac:6b:9b:bb:bb |
| Adresacja IPv4<br>195.195.195.195/23 | Adresacja IPv6 |                 |                   |

#### • Internet.world

| ID usługi      | Status       | Pasmo L3 [Mb/s]  | Typ            |
|----------------|--------------|------------------|----------------|
| H:TST:M1:003   | produkcyjna  | 500              | Internet.world |
| Nr VLAN        | Numer AS     | AS-SET           | Adresacja IPv4 |
| 598            | 51060        |                  | 80.80.80.80/30 |
| Adresacja IPv6 | 95 percentyl | Pasmo commitment |                |

## • Internet.optimum

| ID usługi      | Status       | Pasmo L3 [Mb/s]  | Typ                |
|----------------|--------------|------------------|--------------------|
| H:TST:M2:002   | produkcyjna  | 820              | Internet.optimum   |
| Nr VLAN        | Numer AS     | AS-SET           | Adresacja IPv4     |
| 555            | 88888        | AS-TESTOWY       | 195.195.237.237/30 |
| Adresacja IPv6 | 95 percentyl | Pasmo commitment |                    |

# • Internet.tranzyt

| ID usługi<br>H:TST:TR:001 | Status<br>produkcyjna | Pasmo L3 [Mb/s]<br>3000 | Typ<br>Internet.tranzyt |
|---------------------------|-----------------------|-------------------------|-------------------------|
| Nr VLAN<br>1001           | Numer AS<br>88888     | AS-SET                  | Adresacja IPv4          |
| Adresacja IPv6            | Dostawca<br>TATA      | 95 percentyl            | Pasmo commitment        |

# • Internet.tpnet

| ID uəługi      | Status              | Pasmo L3 [Mb/s]          | Typ            |
|----------------|---------------------|--------------------------|----------------|
| H:EXA:TP:010   | produkcyjna         | 5000                     | Internet.tpnet |
| Nr VLAN        | Numer AS            | AS-SET                   | Adresacja IPv4 |
| 665            | AS20804             | AS-EXATEL-PL             |                |
| Adresacja IPv6 | 95 percentyl<br>TAK | Pasmo commitment<br>2500 |                |

#### • Private VLAN

| ID usługi    | Status      | Pasmo L3 [Mb/s] | Тур          |
|--------------|-------------|-----------------|--------------|
| H:TST:PV:002 | produkcyjna | 2000            | Private VLAN |

Nr VLAN

1260

## • Tpnet.world

| ID usługi      | Status       | Pasmo L3 [Mb/s]  | Typ                |
|----------------|--------------|------------------|--------------------|
| H:TST:TW:001   | produkcyjna  | 4000             | Tpnet.world        |
| Nr VLAN        | Numer AS     | AS-SET           | Adresacja IPv4     |
| 501            | 88888        |                  | 117.117.117.117/30 |
| Adresacja IPv6 | 95 percentyl | Pasmo commitment |                    |

#### Multicast

| ID usługi<br>H:TST:MC:001 | Status<br>produkcyjna            | Pasmo L3 [Mb/s]<br>1000 | Typ<br>Multicast     |
|---------------------------|----------------------------------|-------------------------|----------------------|
| Nr VLAN<br>505            | Adresacja IPv4<br>10.203.203.203 | Adresacja IPv6          | Numer AS             |
| AS-SET                    | Dostawca                         |                         |                      |
| Inne usługi               | ciowe<br>Status                  | Pasmo L3 [Mb/s]         | Тур                  |
| H:DAH:IC:005              | produkcyjna                      | 1000                    | Inne usługi sieciowe |

Nr VLAN 2313

#### RemotelX

### Złóż zapytanie TPIX

Po wejściu w nowe zapytanie wyświetli się formularz "Zapytania o usługę TPIX" z polami do uzupełnienia.

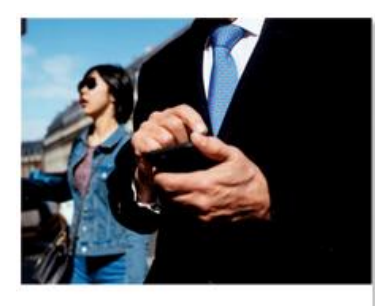

Złóż zapytanie TPIX

Rozpisanie zapytania rozpoczyna się od podania danych kontaktowych.

| • | Dane kontatkowe        |
|---|------------------------|
|   |                        |
|   | Imię                   |
|   | Janek                  |
|   |                        |
|   | Nazwisko               |
|   | Testowy                |
|   |                        |
|   | Telefon *              |
|   | 323332222              |
|   |                        |
|   | Adres e-mail *         |
|   | Janek Testowy@Test.com |
|   |                        |
|   |                        |

| z | apisz | i | przeidź |
|---|-------|---|---------|
| - | abior |   | precjue |

Na adres mailowy osoby kontaktowej będą wysyłane informacje o zmianie statusu, a także powiadomienia o akcjach do podjęcia.

Po uzupełnieniu danych kontaktowych i po naciśnięciu przycisku "Zapisz i przejdź"

(chyba, że zostały już zapisane przy poprzednich uzupełnieniach formatki), dane kontaktowe zostaną zapisane i zapamiętane przez system, co skutkuje tym, że przy kolejnym wypełnianiu wniosku dane Klienta będą automatycznie uzupełnione.

Po wybraniu przycisku "Przejdź bez zapisu" dane kontaktowe nie zostaną zaktualizowane.

Przejdź bez zapisywania

Po wybraniu checkboxa kontakt w sprawach technicznych podajemy kontakt do osoby odpowiedzialnej technicznie za dane zapytanie.

| Contakt w sprawach technicznych |
|---------------------------------|
| Kontakt w sprawach technicznych |
| Imię                            |
| Nazwisko                        |
| Numer Telefonu *                |
| Adres e-mail *                  |

Po kliknięciu na jeden z powyższych przycisków przechodzimy do głównego formularza, który umożliwia nam złożenie zapytania.

Możliwe jest złożenie pięciu typów zapytań:

- Nowy Port z Vlanem do open peeringu i usługami dodatkowymi
- Modyfikacja- zmiana przepustowości portu
- Modyfikacja dodanie usługi na istniejącym porcie
- Modyfikacja zmiana przepływności usłu
- Modyfikacja zmiana lokalizacji por

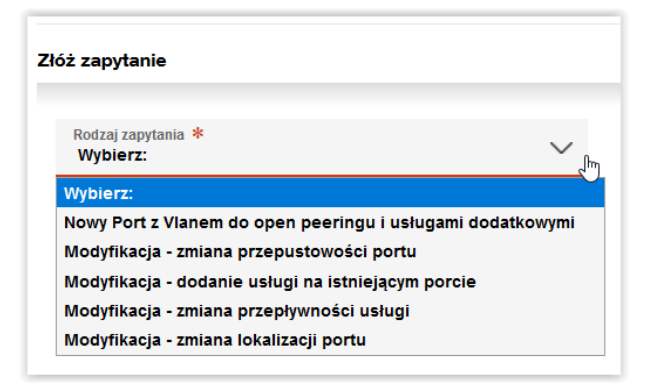

Po wybraniu rodzaju zapytania na **"Nowy Port z Vlanem do open peeringu i usługami dodatkowymi"** uzupełniamy wszystkie wymagane pola.

| Rodzaj zapytania *<br>Nowy Port z Vlanem do open peeringu i usługami dodatkowymi | $\sim$ |
|----------------------------------------------------------------------------------|--------|
| Lokalizaoja portu ≉<br>Wyblerz:                                                  | $\sim$ |
| Przepływność portu *<br>Wybierz:                                                 | $\sim$ |
| Brak dodatkowych usług                                                           |        |
| Kolejny open peering                                                             |        |
| Private VLAN                                                                     |        |
| Multicast                                                                        |        |
| RemotelX                                                                         |        |
| Opcja dostępu do Internetu - Internet world                                      |        |
| Opcja dostępu do Internetu - Internet tpnet                                      |        |
| Opcja dostępu do internetu - internet tranzyt                                    |        |
| Opcja dostępu do internetu - internet optimum                                    |        |
| Informacje dodatkowe                                                             |        |
|                                                                                  | :      |
| Wyślij zapytanie                                                                 |        |

Należy wybrać z listy lokalizację zamawianego portu TPIX.

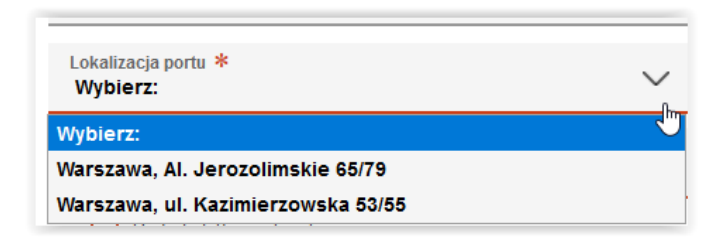

Po wybraniu lokalizacji Warszawa, Al.Jerozolimskie 65/79 należy wybrać z ponizszej listy dokładny punkt odbioru.

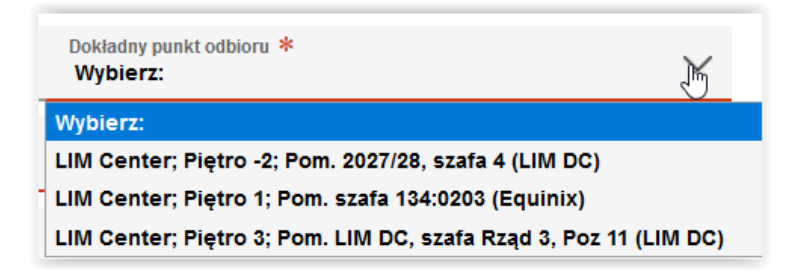

Oraz określić jak będzie realizowana sieć wewnętrzna.

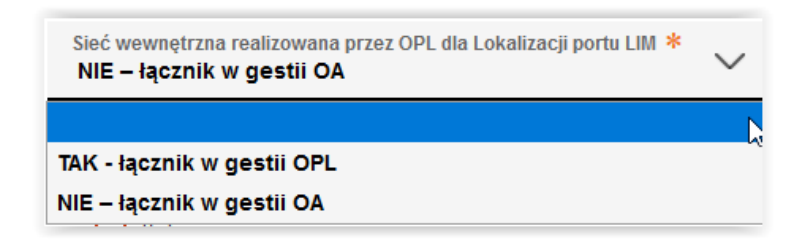

W przypadku wyboru realizacji sieci wewnętrznej przez OPL należy dodatkowo uzupełnic imię i nazwisko, nr telefonu i adres e-mail osoby kontaktowej dla sieci wewnętrznej oraz opcjonalnie podać wszelkiego rodzaju szczegóły dotyczące sieci wewnętrznje.

| Sieć wewnętrzna realizowana przez OPL dla Lokalizacji portu LIM *<br>TAK - łącznik w gestii OPL | $\sim$ |
|-------------------------------------------------------------------------------------------------|--------|
| lmię i nazwisko osoby kontaktowej dla sieci wewnętrznej *                                       |        |
| Telefon osoby kontaktowej dla sieci wewnętrznej *                                               |        |
| Adres mail osoby kontaktowej dla sieci wewnętrznej *                                            |        |
| Szczegóły sieci wewnętrznej                                                                     | .:     |

Szczegóły sieci wewnętrznej – podajemy terminację łącza OPL, piętro, pomieszczenie, szafa ODF, pozycję na ODF.

| Szczegóły sieci wewnętrznej | Szczegóły sieci wewnętrznej                                   |
|-----------------------------|---------------------------------------------------------------|
|                             | Prośba o podanie terminacji łącza OPL, Piętro, Pomieszczenie, |
| Brak dodatkowych usług      | Szafa, ODF i pozycja na ODF-ie.                               |

Po wybraniu lokalizacji Warszawa, Kazimierzowska 53/55 uzupełniamy ddodatkowe informacje odnośnie lokalizacji dla portu Kazimierzowska: nr umowy Telehousing, numer kabla, opis odebrania portu

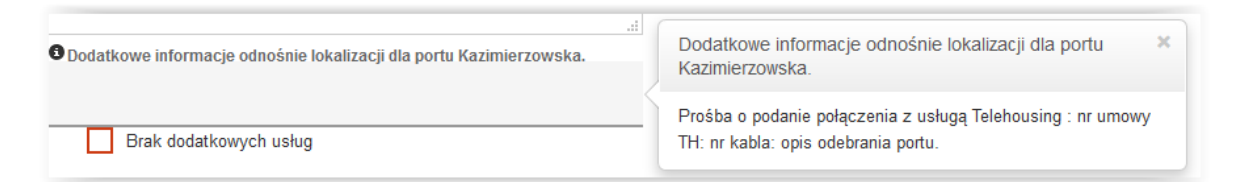

Konieczne jest określenie przepłwyności zamawianego portu.

| Przepływność portu *<br>Wybierz: | F |
|----------------------------------|---|
| Wybierz:                         |   |
| 1G                               |   |
| 10G                              |   |
| 10G Light                        |   |
| 40G                              |   |
| 100G                             |   |

Po uzupełnieniu powyższych wymaganych danych wskazujemy, czy wraz z nowym portem zamawiane są dodatkowe usługi. Istnieje możliwość wielokrotnego zaznaczenia checkbox-ów. W przypadku zamówienia tylko portu wybieramy "brak dodatkowych usług".

| Brak dodatkowych usług                        |
|-----------------------------------------------|
| Kolejny open peering                          |
| Private VLAN                                  |
| Multicast                                     |
| RemoteIX                                      |
| Opcja dostępu do internetu - Internet.world   |
| Opcja dostępu do internetu - Internet.tpnet   |
| Opcja dostępu do internetu - Internet.tranzyt |
| Opcja dostępu do Internetu - Internet.optimum |

Po wybraniu dodatkowej usługi "Kolejny open peering" należy wskazać ilość dodatkowych VLAN-ów.

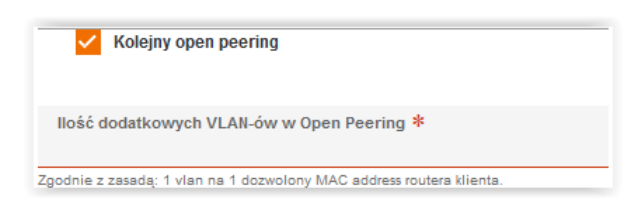

Po wybraniu dodatkowej usługi "Private VLAN" należy podać nazwę Operatora, do którego ma zostać wykreowane połączenie.

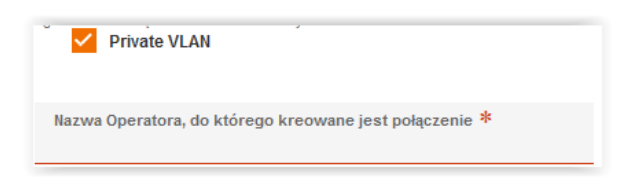

Po wybraniu dodatkowej usługi "Multicast" należy wskazać dostawcę: EVIO, SGT lub KORBANK.

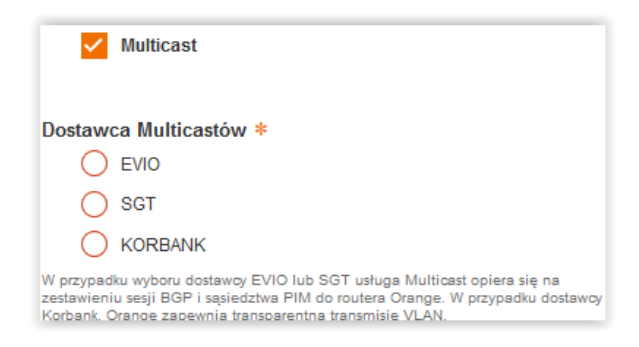

Po wybraniu dodatkowej usługi "RemoteIX" należy podać Pasmo do AMSIX lub wskazać inną ofertę.

| RemotelX                                     |
|----------------------------------------------|
| Remote IX *                                  |
| O Pasmo do AMSIX                             |
| Inny - oferta do wskazania przez Operatora   |
| Pasmo do AMSIX *                             |
|                                              |
| RemotelX                                     |
| Remote IX *                                  |
| Pasmo do AMSIX                               |
| 🔘 Inny - oferta do wskazania przez Operatora |
| Inny-oferta do wskazania przez OA *          |
|                                              |

Po wybraniu dodatkowej usługi "Opcja dostępu do internetu - Internet.world" podajemy wymagane pasmo dla tej usługi.

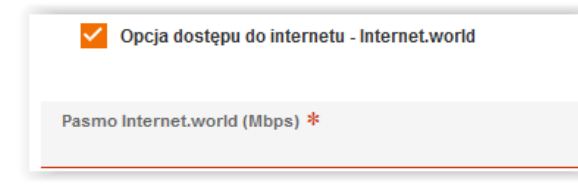

Po wybraniu dodatkowej usługi "Opcja dostępu do internetu - Internet.tpnet" podajemy wymagane pasmo dla tej usługi.

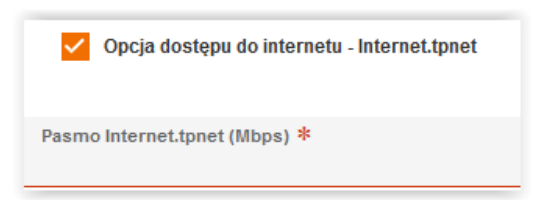

Po wybraniu dodatkowej usługi "Opcja dostępu do internetu - Internet.tranzyt" podajemy wymagane pasmo dla tej usługi.

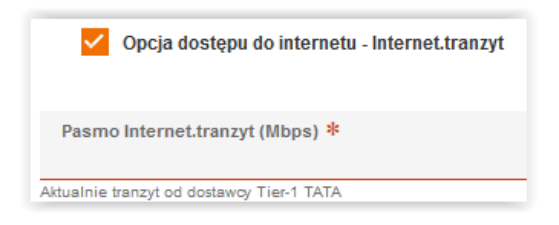

Po wybraniu dodatkowej usługi "Opcja dostępu do internetu - Internet.optimum" podajemy wymagane pasmo dla tej usługi.

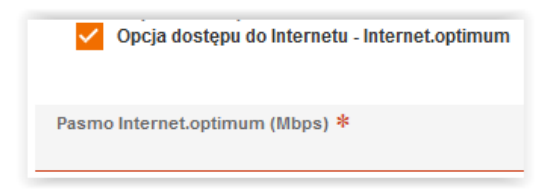

W polu "Informacje dodatkowe" można wprowadzić wszystkie dodatkowe wymagania, sugestie i wytyczne do realizacji usługi.

| Informacje dodatkowe |  |
|----------------------|--|
| 4                    |  |
|                      |  |

Po wybraniu rodzaju zapytania na **"Modyfikacja-zmiana przepustowości portu"** uzupełniamy wszystkie wymagane pol: ID modyfikowanego portu oraz zamawianą docelową przepływność portu. System podpowiada identyfikatory posiadanych portów, ale można wpisać także ID ręcznie.

| Złóż zapytanie                                                  |          |
|-----------------------------------------------------------------|----------|
| Rodzaj zapytania *<br>Modyfikacja - zmiana przepustowości portu | $\sim$   |
| ID modyfikowanego portu *<br>Wybierz:                           | $\sim$   |
| Zamawiana przepływność portu <b>*</b><br>Wybierz:               | $\sim$   |
| Informacje dodatkowe                                            |          |
|                                                                 |          |
| Wyślij zapytanie                                                |          |
| ID modyfikowanego portu *                                       |          |
| Wybierz:                                                        | ~        |
| Wybierz:<br>H:TST:PO:001                                        |          |
| H:TST:PO:005                                                    |          |
| ime                                                             | <u>N</u> |

Po wybraniu rodzaju zapytania na "**Modyfikacja - dodanie usługi na istniejącym porcie"** koniecznie podajemy ID modyfikowanego portu oraz wybieramy dodatkowe usługi, które zamawiamy. System podpowiada identyfikatory posiadanych portów, ale można wpisać także ID ręcznie.

| Modyfikacja - dodanie usługi na istniejącym porcie | $\sim$                    |
|----------------------------------------------------|---------------------------|
| ID modyflikowanego portu *<br>Wybierz:             | $\sim$                    |
| Kolejny open peering                               |                           |
| Private VLAN                                       |                           |
| Multicast                                          |                           |
| RemotelX                                           |                           |
| Opcja dostępu do internetu - Internet.world        |                           |
| Opcja dostępu do internetu - Internet.tpnet        |                           |
| Opcja dostępu do internetu - Internet.tranzyt      |                           |
| Opcja dostępu do Internetu - Internet.optimum      |                           |
| Informacje dodatkowe                               |                           |
| ID modyfikowanego portu *                          |                           |
| Wybierz:                                           | ×                         |
| Wybierz:                                           | ID modyfikowanego portu * |
| ,                                                  |                           |
| H:TST:PO:001                                       |                           |

Po wybraniu dodatkowej usługi "Kolejny open peering" należy wskazać ilość dodatkowych VLAN-ów.

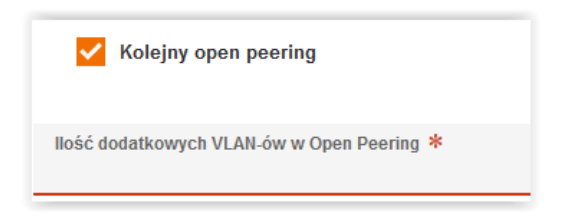

Po wybraniu dodatkowej usługi "Private VLAN" należy podać nazwę Operatora, do którego ma zostać wykreowane połączenie.

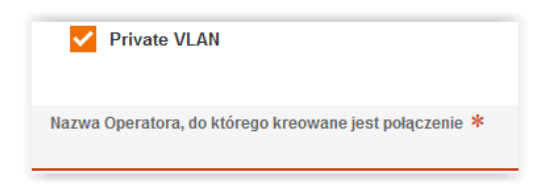

Po wybraniu dodatkowej usługi "Multicast" należy wskazać dostawcę EVIO, SGT lub KORBANK.

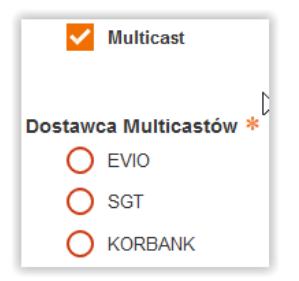

Po wybraniu dodatkowej usługi "RemoteIX" podajemy Pasmo do AMSIX lub wskazujemy inną ofertę.

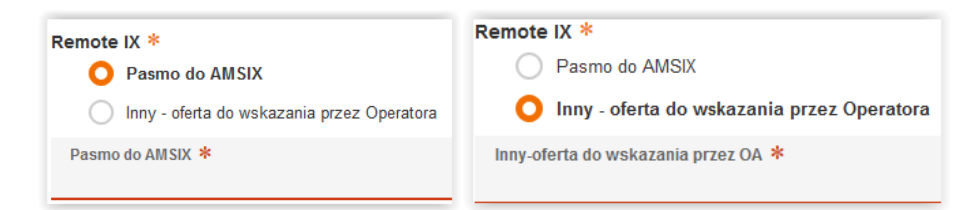

Po wybraniu dodatkowej usługi "Opcja dostępu do internetu - Internet.world" podajemy wymagane pasmo dla tej usługi.

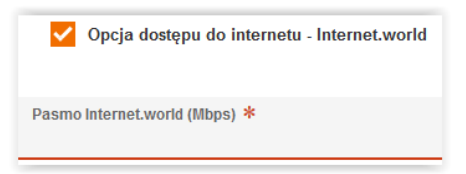

Po wybraniu dodatkowej usługi "Opcja dostępu do internetu - Internet.tpnet" podajemy wymagane pasmo dla tej usługi.

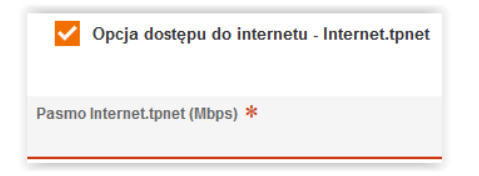

Po wybraniu dodatkowej usługi "Opcja dostępu do internetu - Internet.tranzyt" podajemy wymagane pasmo dla tej usługi.

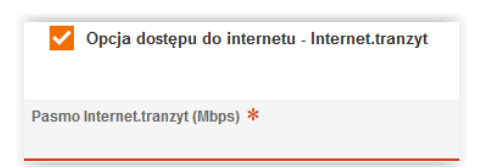

Po wybraniu dodatkowej usługi "Opcja dostępu do internetu - Internet.optimum" podajemy wymagane pasmo dla tej usługi.

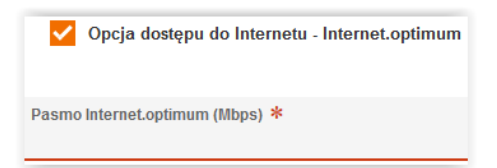

Po wybraniu rodzaju zapytania na **"Modyfikacja-zmiana przepływności usługi"** uzupełniamy wymagane pola : ID modyfikowanego portu oraz zaznaczamy usługę do modyfikacji. System podpowiada identyfikatory posiadanych usług, ale można wpisać także ID ręcznie.

| Rodzaj zapytania *<br>Modyfikacja - zmiana przepływności usługi | $\sim$                |              |  |
|-----------------------------------------------------------------|-----------------------|--------------|--|
| ID modyflikowanej usługi *<br>Wybierz:                          | $\sim$                |              |  |
| Open peering                                                    |                       |              |  |
| Private VLAN                                                    |                       |              |  |
| Multicast                                                       |                       |              |  |
| RemotelX                                                        |                       |              |  |
| Opoja dostępu do internetu - Internet.world                     |                       |              |  |
| Opcja dostępu do internetu - Internet.tpnet                     |                       |              |  |
| Opcja dostępu do internetu - Internet.tranzyt                   |                       |              |  |
| Opoja dostępu do Internetu - Internet.optimum                   |                       |              |  |
| Informacje dodatkowe                                            |                       |              |  |
| ID modyfikowanej usługi *                                       |                       |              |  |
| Wybierz:                                                        |                       |              |  |
| H:TSTIX:004                                                     |                       |              |  |
| H:TST:M1:003                                                    |                       |              |  |
| H:TST:M2:002                                                    |                       |              |  |
| H:TST:MC:001                                                    |                       |              |  |
| H:TST.PV:001                                                    |                       |              |  |
| H:TSTPV:002                                                     | ID modufikowanogo por | +u *         |  |
| H:TST:PV:003                                                    | inne                  | 10 m         |  |
| H: 15 I:PV:009                                                  |                       |              |  |
| HEISEIR:001                                                     | ID modyfikowanego por | rtu - inny * |  |
| H. 151.1W.001                                                   |                       |              |  |

Po wybraniu usługi "Open peering" należy wskazać docelową przepływność usługi.

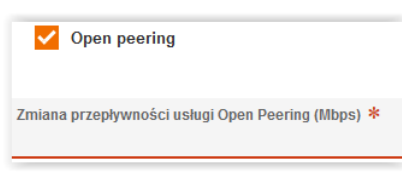

Po wybraniu usługi "Private VLAN" należy podać nazwę Operatora docelowego, numer modyfikowanego VLAN oraz docelową wartość usługi.

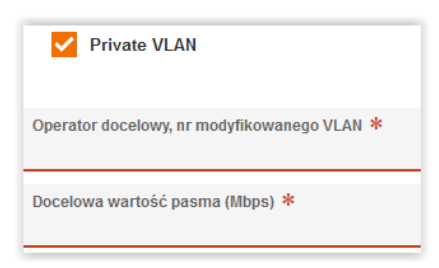

Po wybraniu usługi "Multicast" należy wskazać docelową przepływność usługi.

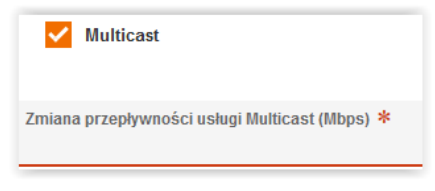

Po wybraniu usługi "RemotelX" należy wskazać docelową przepływność usługi.

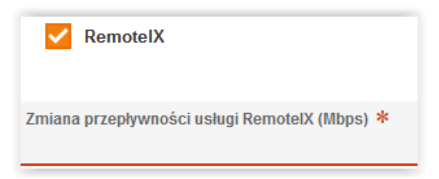

Po wybraniu usługi "Opcja dostępu do Internetu - Internet.world" należy wskazać docelową przepływność usługi.

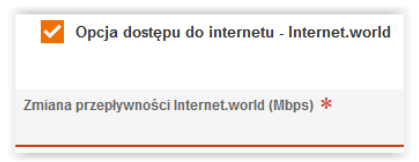

Po wybraniu usługi "Opcja dostępu do internetu - Internet.tpnet" należy wskazać docelową przepływność usługi.

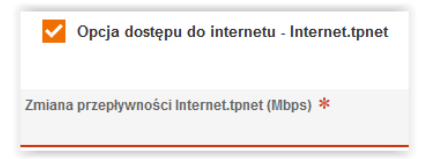

Po wybraniu dodatkowej usługi "Opcja dostępu do internetu - Internet.tranzyt" należy wskazać docelową przepływność usługi.

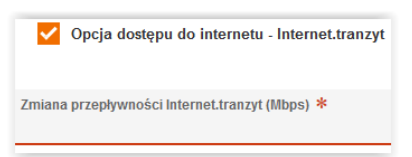

Po wybraniu dodatkowej usługi "Opcja dostępu do Internetu - Internet.optimum" należy wskazać docelową przepływność usługi.

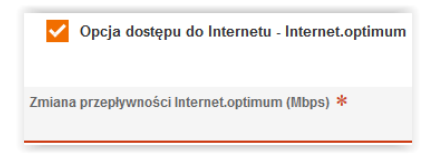

Po wybraniu rodzaju zapytania na **"Modyfikacja-zmiana lokalizacji portu"** uzupełniamy wymagane pola : ID modyfikowanego portu oraz docelową lokalizację. System podpowiada identyfikatory posiadanych portów, ale można wpisać także ID ręcznie.

| Rodzaj zapytania *<br>Modyfikacja - zmiana lokalizacji portu | $\sim$                           |        |
|--------------------------------------------------------------|----------------------------------|--------|
| ID modyfikowanego portu *<br>Wybierz:                        | $\sim$                           |        |
| Lokalizacja docelowa *<br>Wybierz:                           | $\sim$                           |        |
| Informacje dodatkowe                                         |                                  |        |
| ID modyfikowanego portu *<br>Wybierz:                        | $\checkmark$                     |        |
| Wybierz:                                                     | ID modyfikowanego portu *        | $\sim$ |
| H:TST:PO:001<br>H:TST:PO:005                                 | ID modvfikowanego portu - inny * |        |
| inne                                                         | <u> </u>                         |        |
| Lokalizacja docelowa *<br>Wybierz:                           | $\sim$                           |        |
| Wybierz:                                                     |                                  |        |
| Warszawa, Al. Jerozolimskie 65/79                            |                                  |        |
| Warszawa, ul. Kazimierzowska 53/55                           |                                  |        |

Po wybraniu lokalizacji Warszawa, Al.Jerozolimskie 65/79 należy wybrać z ponizszej listy dokładny punkt odbioru usługi.

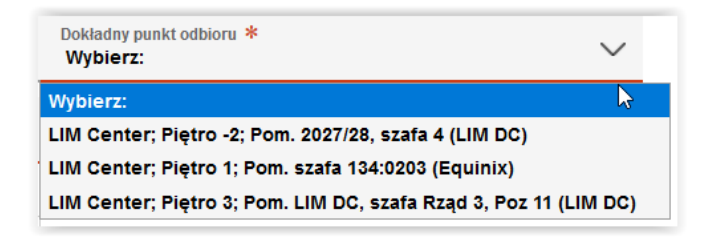

Oraz jak będzie realizowana sieć wewnętrzna.

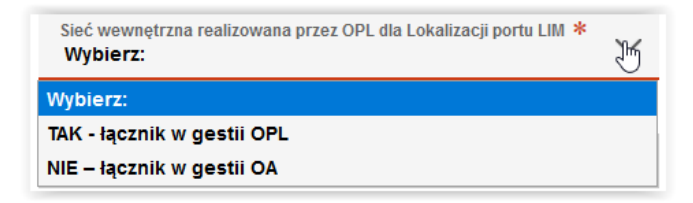

W przypadku wyboru realizacji sieci wewnętrznej przez OPL należy dodatkowo uzupełnic imię i nazwisko, nr telefonu i adres e-mail osoby kontaktowej dla siec wewnętrznej oraz szczegóły sieci wewnętrznej.

| Sieć wewnętrzna realizowana przez OPL dla Lokalizacji portu LIM *<br>TAK - łącznik w gestii OPL | $\sim$ |
|-------------------------------------------------------------------------------------------------|--------|
| lmię i nazwisko osoby kontaktowej dla sieci wewnętrznej 🗚                                       |        |
| Telefon osoby kontaktowej dla sieci wewnętrznej $m{*}$                                          |        |
| Adres mail osoby kontaktowej dla sieci wewnętrznej *                                            |        |
| Szczegóły sieci wewnętrznej                                                                     |        |
|                                                                                                 |        |

Szczegóły sieci wewnętrznej – podajemy terminację łacza OPL, piętro, pomieszczenie, szafa ODF, pozycja na ODF.

| O Szczegóły sieci wewnętrznej | Szczegóły sieci wewnętrznej                                   |
|-------------------------------|---------------------------------------------------------------|
| ><br>                         | Prośba o podanie terminacji łącza OPL, Piętro, Pomieszczenie, |
| Informacje dodatkowe          | Szafa, ODF i pozycja na ODF-ie.                               |

Po wybraniu lokalizacji Warszawa, Kazimierzowska 53/55 uzupełniamy dodatkowe informacje odnośnie lokalizacji dla portu Kazimierzowska: nr umowy Telehousing, numer kabla, opis odebrania portu.

| ODodatkowe informacje odnośnie lokalizacji dla portu Kazimierzowska. | Dodatkowe informacje odnośnie lokalizacji dla portu X<br>Kazimierzowska. |  |
|----------------------------------------------------------------------|--------------------------------------------------------------------------|--|
|                                                                      | Prośba o podanie połączenia z usługą Telehousing : nr umowy              |  |
| Informacje dodatkowe                                                 | TH: nr kabla: opis odebrania portu.                                      |  |

Po wypełnieniu formularza, należy wybrać przycisk "Wyślij zapytanie", formularz zostanie wysłany.

Wyślij zapytanie

W momencie kiedy formularz został już wysłany, przycisk "Cofnij" przenosi do menu, gdzie można złożyć nowe zapytanie lub podjać inną czynność. Jeśli formularz jeszcze nie został wysłany, uzupełnione dane nie zostaną zapisane.

| Witaj: test_ope | erator Wylog   | guj   |
|-----------------|----------------|-------|
|                 | <b>(</b> co    | ofnij |
| 14 : 53         | Przedłuż sesję |       |

Dodatkowo pojawi się komunikat informujący o przekazanym do OPL zamówieniu.

| Zapytanie zos | tało przesłane                                                                                   |
|---------------|--------------------------------------------------------------------------------------------------|
| 0             | Przesyłamy formularz, dziękujemy za złożenie zapytania.<br>Twój numer zapytania: 114990000000022 |
|               | ОК                                                                                               |
|               |                                                                                                  |

Zlecenie na modyfikację usług lub portu można złożyć, także z poziomu kafelka "Aktywne usługi TPIX" poprzez kliknięcie w przycisk "Modyfikuj usługę"

| Dane klienta | sługi              |                                |                       |                      |
|--------------|--------------------|--------------------------------|-----------------------|----------------------|
|              |                    |                                |                       |                      |
| ID Usługi    |                    |                                |                       | Modyfikuj usługę     |
| H:TST:PO:005 | ID unkuni          | ID unadanaia                   | Mr. Hennese           |                      |
| H:TST:PO:005 | H:TST:PO:005       | war_lx8                        | NI OHIOWY             | Port                 |
| H:TST:IX:004 | Pasmo L3 [Mb/s]    | Lokalizacja świadczenia usługi | ID łącza podkładowego | Rodzaj portu         |
| H:TST:M1:003 | 10000              |                                |                       | 10 GB                |
| H:TST:M2:002 | Agregowany do      | Agregat złożony z              |                       |                      |
| H:TST:MC:001 |                    |                                |                       |                      |
| H:TST:PV:009 | <b>6</b> 0.70      |                                | 1.                    | trafficIn trafficOut |
| H:TST:TR:001 | 0.65-<br>≝ 0.60-   |                                |                       | M                    |
| H:TST:TW:001 | <sup>⊭</sup> 0.55- |                                | M., 11WN              | M, M V1              |
| H:TST:PO:001 | 0.50 -             | ال ا                           | ImA (                 |                      |
|              | 0.45-              | 1 MAG N                        |                       | ·₩/ /\               |
|              | 0.40               | الأسمائي المسالية الم          | MIN N                 | V \_                 |

System automatycznie podczyta ID usługi/portu i przeniesie użytkownika do formularza składania zapytań. Najpierw należy standardowo uzupełnić dane kontakowe, a następnie formatkę zapytania. Dla modyfikacji portu system umożliwia wykonanie modyfikacji polegającej na zmianie przepustowości portu, dodanie usługi na istniejacym porcie lub zmianie lokalizacji portu. Pozostałe zmienne na formularzu uzupełnia się idenycznie jak w przypadku wprowadzania zapytania poprzez kafelek "Złóż zapytanie TPIX".

| Dane klienta Usługi                                                                                                    |     |
|----------------------------------------------------------------------------------------------------|-----|
| Rodzaj zapytania *<br>Modyfikacja - zmiana przepustowości portu                                                                           | ~   |
| Modyfikacja - zmiana przepustowości portu<br>Modyfikacja - dodanie usługi na istniejącym porcie<br>Modyfikacja - zmiana lokalizacji portu |     |
| Wybierz:                                                                                                    | V   |
|                                                                                                    | .:: |

Dla modyfikacji usługi system umożliwia wykonanie modyfikacji polegającej na zmianie przepływności usługi. Pozostałe zmienne na formularzu uzupełnia się idenycznie jak w przypadku wprowadzania zapytania poprzez kafelek "Złóż zapytanie TPIX".

| Dane klienta Usługi                                                |
|--------------------------------------------------------------------|
| Rodzaj zapytania *<br>Modyflikacja - zmlana przepływności usługi V |
| ID modyfikowanej usiugi *<br>H:T\$T:M1:003                         |
| Kolejny open peering                                               |
| Private VLAN                                                       |
| Multicast                                                          |
| RemoteIX                                                           |
| Opcja dostępu do internetu - internet world                        |
| Opcja dostępu do internetu - internet.tpnet                        |
| Opcja dostępu do internetu – internet tranzyt                      |
| Opoja dostępu do internetu - internet optimum                      |
| Informacje dodatkowe                                               |

Aby sprawdzić złożone zamówienie, należy przejść do statusu zapytań. Następnie należy wybrać przycisk "Cofnij", znajdujący się na górnej belce, po prawej stronie lub przycisk powrotu w przeglądarce.

| orange   | Serwis usług hurtowych Orange                       | Witaj: test_operator | Wyloguj |
|----------|-----------------------------------------------------|----------------------|---------|
| Serwis > | Wybierz usługę > Transmisja Danych > Złóż zapytanie |                      | Cofnij  |

Dodatkowo na stronie głównej "Wybierz usługę" wprowadzone zostało okno wyszukiwania, które po wpisaniu identyfikatora zamówienia, aplikacja przenosi użytkownika bezpośrednio do szukanego zamówienia, do "Statusu zapytań".

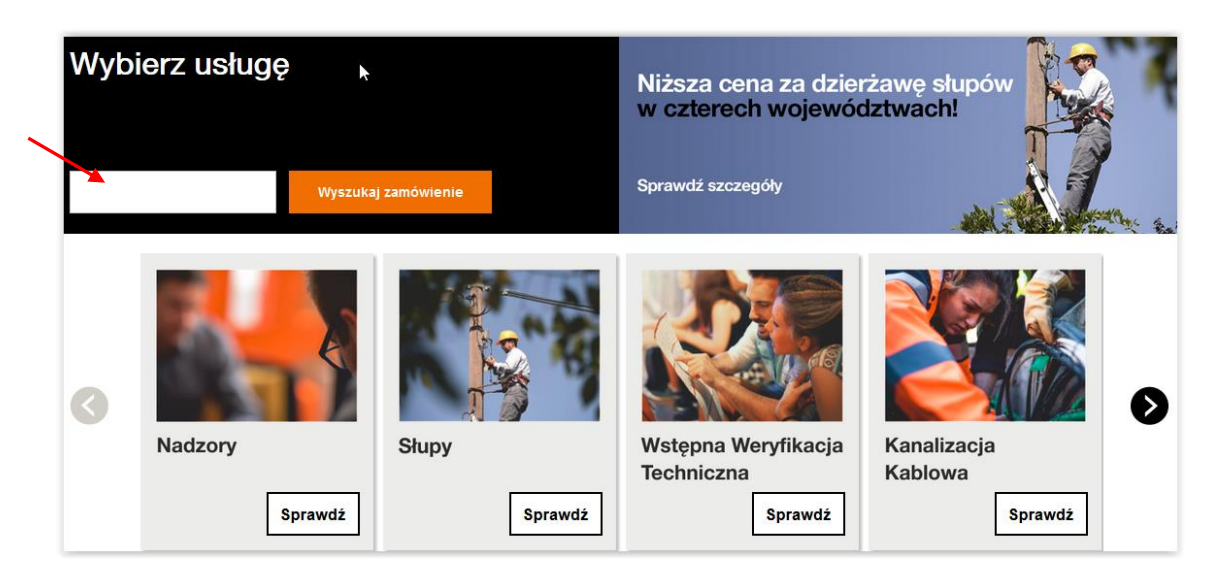

Poruszanie po systemie możlwie jest także za pośrednictwem pola nawigacyjnego (ścieżki) wyświetlająca miejsce w systemie, gdzie obecnie znajduje się użytkownik. Umożliwia ono przejście bezpośrednio do wybranego elementu.

| orange Serwis usług hurtowych Orange                            |         | Witaj: test_operator | Wyloguj  |
|-----------------------------------------------------------------|---------|----------------------|----------|
| Serwis > Wybierz usługę > Transmisja Danych > Status zamówień - | Ścieżka |                      | 🛑 Cofnij |

## Status zapytań

W kafelku "Status zapytań" są widoczne zamówienia wraz z statusami i akcjami do podjęcia.

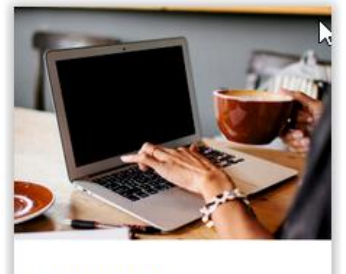

Status zapytań

Istnieje możliwość wyszukiwania zamówień po dacie, po identyfikatorze zamówienia, po nazwie procesu, a także po statusie zamówienia.

## Po nazwie procesu.

| Status          | zamów      | ień                  |                     |                              |                          |                       |                                              |                                                                                |       |
|-----------------|------------|----------------------|---------------------|------------------------------|--------------------------|-----------------------|----------------------------------------------|--------------------------------------------------------------------------------|-------|
| Zakres wyszu    | ukiwania   |                      |                     | G                            | rupuj sprawy             |                       |                                              |                                                                                |       |
| Datan           | ejestracji | Identyfikator z      | zamówienia          |                              | O Według procesu         | 🖲 Według usługi 🔘 ۱   | Vedług daty                                  | 🔵 Nie grupuj                                                                   |       |
| Od              |            | Nazwa proces         | SU TPIX             | <b>~</b>                     |                          |                       |                                              |                                                                                |       |
| Do              |            | Login użytkov        | vnika               |                              | Pokaż tylko zadania      |                       |                                              |                                                                                |       |
|                 |            | Dodatkowe in         | formacje            |                              |                          |                       |                                              |                                                                                |       |
|                 |            | Status               |                     |                              |                          |                       |                                              |                                                                                |       |
| Wyszuka<br>TPIX | j          |                      | ι <del>ς</del>      |                              |                          |                       |                                              |                                                                                |       |
| Proces VA       | Usługa ∨ 🔨 | Inicjator procesu VA | Login użytkownika 🗸 | Identyfikator zamówienia 💙 🔨 | Data rejestracji ∨ 🔨     | Data zmiany statusu 💙 | Status VA                                    | Dodatkowe informacje VA                                                        | Akcja |
| TPIX            | TPIX       | OA_TESTOWY_0         | maciem32_oatestowy  | 888880000001388              | 10 lipca 2020 11:07      | 10 lipca 2020 11:07   | Przyjęcie<br>zapytania<br>TPIX w<br>systemie | Nowa usługa - Usługa<br>dodatkowa na porcie, , ,<br>Opcja dostępu do intern () | ۹     |
| TPIX            | TPIX       | OA_TESTOWY_0         | maciem32_oatestowy  | 888880000001387              | 26 czerwca 2020<br>12:05 | 26 czerwca 2020 12:05 | Przyjęcie<br>zapytania<br>TPIX w<br>systemie | Nowa usługa - Usługa<br>dodatkowa na porcie, , ,<br>Multicast,                 | ۹     |

## Po identyfikatorze.

| ikres wysz     | ukiwania   |                     |                     |                          | Grupuj sprawy         |                       |             |                        |
|----------------|------------|---------------------|---------------------|--------------------------|-----------------------|-----------------------|-------------|------------------------|
| Data           | ejestracji | Identyfikator z     | amówienia 8888800   | 00001388                 | Według procesu        | 🖲 Według usługi 🔘     | Według daty | 🔿 Nie grupuj           |
| Od             | <b>.</b>   | Nazwa proces        | wybierz             | typ procesu 💙            |                       |                       |             |                        |
| Do             |            | Login użytkow       | vnika               |                          | □ Pokaż tylko zadania |                       |             |                        |
|                |            | Dodatkowe in        | formacje            |                          |                       |                       |             |                        |
|                |            | Status              |                     |                          |                       |                       |             |                        |
|                |            |                     |                     |                          |                       |                       |             |                        |
| Wyszuka<br>IX  | Ĵ          |                     |                     |                          |                       |                       |             |                        |
| Wyszuka<br>PIX | Usługa 🔨   | Inicjator procesu 🗸 | Login užytkownika 🗸 | Identyfikator zamówienia | 🕐 Data rejestracji 🔨  | Data zmiany statusu 🗸 | Status VA   | Dodatkowe informacje 🗸 |

## Po zakresie dat.

| Status      | zamów       | ień                  |                     |                             |                     |                        |                                              |                                                                                |       |
|-------------|-------------|----------------------|---------------------|-----------------------------|---------------------|------------------------|----------------------------------------------|--------------------------------------------------------------------------------|-------|
| Zakres wysz | ukiwania    |                      |                     | G                           | irupuj sprawy       |                        |                                              |                                                                                |       |
| Data r      | rejestracij | Identyfikator :      | zamówienia          |                             | O Według proce      | su 🔘 Według usługi 🧕 ۱ | Według daty                                  | 🔿 Nie grupuj                                                                   |       |
| Od 10/07/2  | 2020        | Nazwa proces         | su Wybierz typ      | procesu 👻                   |                     |                        |                                              |                                                                                |       |
| Do          |             | Login użytkow        | wnika               |                             | Pokaż tylko zadan   | ia                     |                                              |                                                                                |       |
|             |             | Dodatkowe in         | formacje            |                             |                     |                        |                                              |                                                                                |       |
|             |             | Status               |                     |                             |                     |                        |                                              |                                                                                |       |
|             |             |                      |                     |                             |                     |                        |                                              |                                                                                |       |
| Wyszuka     | ai          |                      |                     |                             |                     |                        |                                              |                                                                                |       |
| TT J J Luke | L.          |                      |                     |                             |                     |                        |                                              |                                                                                |       |
| oiatek 1(   | 0 lipca 20  | 20                   |                     |                             |                     |                        |                                              |                                                                                |       |
| Siquen, in  | 0 11000 20  | 20                   |                     |                             |                     |                        |                                              |                                                                                |       |
| Proces VA   | Usługa 🗸    | Inicjator procesu VA | Login użytkownika 🗸 | Identyfikator zamówienia VA | Data rejestracji 🗸  | Data zmiany statusu VA | Status VA                                    | Dodatkowe informacje VA                                                        | Akcja |
| ТРІХ        | TPIX        | OA_TESTOWY_0         | maciem32_oatestowy  | 888880000001388             | 10 lipca 2020 11:07 | 10 lipca 2020 11:07    | Przyjęcie<br>zapytania<br>TPIX w<br>systemie | Nowa usługa - Usługa<br>dodatkowa na porcie, , ,<br>Opcja dostępu do intern () | Q     |

#### Po statusie.

| Status       | zamów      | ień                 |                     |                            |                     |                       |                                              |                                                                                |       |
|--------------|------------|---------------------|---------------------|----------------------------|---------------------|-----------------------|----------------------------------------------|--------------------------------------------------------------------------------|-------|
| Zakres wyszu | ukiwania   |                     |                     |                            | arupuj sprawy       |                       |                                              |                                                                                |       |
| Data n       | ejestracji | Identyfikator 2     | zamówienia          |                            | O Według procesu    | 🔘 Według usługi 🔘 I   | Nedług daty                                  | <ul> <li>Nie grupuj</li> </ul>                                                 |       |
| Od           |            | Nazwa proces        | Wybierz typ         | procesu 💙                  |                     |                       |                                              |                                                                                |       |
| Do           |            | Login użytkow       | vnika               |                            | Pokaż tylko zadania |                       |                                              |                                                                                |       |
|              |            | Dodatkowe in        | formacje            |                            |                     |                       |                                              |                                                                                |       |
|              |            | Status              | Przyjęcie zap       | pytania                    |                     |                       |                                              |                                                                                |       |
| Wyszuka      | Ŋ          |                     |                     |                            |                     |                       |                                              |                                                                                |       |
| Proces VA    | Usługa 🗸   | Inicjator procesu 🗸 | Login użytkownika 🗸 | Identyfikator zamówienia 🗸 | Data rejestracji 🗸  | Data zmiany statusu ㅅ | Status                                       | Dodatkowe informacje VA                                                        | Akcja |
| ТРІХ         | TPIX       | OA_TESTOWY_0        | maciem32_oatestowy  | 888880000001388            | 10 lipca 2020 11:07 | 10 lipca 2020 11:07   | Przyjęcie<br>zapytania<br>TPIX w<br>systemie | Nowa usługa - Usługa<br>dodatkowa na porcie, , ,<br>Opcja dostępu do intern () | ۹     |

Można także w sekcji "grupuj sprawy" wyszukiwać "po procesie", "po usłudze" i "według daty".

| Grupuj spiawy                                               | 1 |
|-------------------------------------------------------------|---|
| 🔵 Według procesu 🔘 Według usługi 🔵 Według daty 🔘 Nie grupuj |   |
| Pokaż tylko zadania                                         |   |

## Dane w statusie zamówień

- 1. W kolumnie "status", widoczny jest obecny status zamówienia.
- 2. W kolumnie "akcje", widoczne są formularze do podglądu (ikona lupy)
- 3. W kolumnnie "Dodatkowe informacje" pojawi się nazwa zamawianej/modyfikowanej usługi

| TPIX      |          |                      |                       |                             |                          |                       |                                              |                                                                                | /     | - 3. |
|-----------|----------|----------------------|-----------------------|-----------------------------|--------------------------|-----------------------|----------------------------------------------|--------------------------------------------------------------------------------|-------|------|
| Proces VA | Usługa 🗸 | Inicjator procesu VA | Login użytkownika ∨ ۸ | Identyfikator zamówienia VA | Data rejestracji VA      | Data zmiany statusu ٨ | Status VA                                    | Dodatkowe informacje VA                                                        | Akcja |      |
| ΤΡΙΧ      | ТРІХ     | OA_TESTOWY_0         | maciem32_oatestowy    | 888880000001387             | 26 czerwca 2020<br>12:05 | 26 czerwca 2020 12:05 | Przyjęcie<br>zapytania<br>TPIX w<br>systemie | Nowa usluga - Usluga<br>dodatkowa na porcie, , ,<br>Multicast,                 | ۹     | 2.   |
| ΤΡΙΧ      | TPIX     | OA_TESTOWY_0         | maciem32_oatestowy    | 888880000001388             | 10 lipca 2020 11:07      | 10 lipca 2020 11:07   | Przyjęcie<br>zapytania<br>TPIX w<br>systemie | Nowa usługa - Usługa<br>dodatkowa na porcie, , ,<br>Opcja dostępu do intern () | ۹     |      |

Aby podejrzeć zamówienie należy kliknąć w ikony znajdujące się w kolumnie akcje.

| Proces VA | Usługa 🗸 | Inicjator procesu VA | Login użytkownika ∨ ۸ | Identyfikator zamówienia 🗸 | Data rejestracji ∨ ۸     | Data zmiany statusu ٨ | Status VA                                    | Dodatkowe informacje VA                                        | Akcja |  |
|-----------|----------|----------------------|-----------------------|----------------------------|--------------------------|-----------------------|----------------------------------------------|----------------------------------------------------------------|-------|--|
| ТРІХ      | TPIX     | OA_TESTOWY_0         | maciem32_oatestowy    | 888880000001387            | 26 czerwca 2020<br>12:05 | 26 czerwca 2020 12:05 | Przyjęcie<br>zapytania<br>TPIX w<br>systemie | Nowa usługa - Usługa<br>dodatkowa na porcie, , ,<br>Multicast, | ٩     |  |

## Podgląd wniosku

Po kliknięciu na ikonę lupy, pojawi się formularz Zapytania z danymi historycznymi do odczytu.

| Przegląd procesu dla usługi TPIX  |                                    |                  |                          |        |  |
|-----------------------------------|------------------------------------|------------------|--------------------------|--------|--|
| Proces: TPIX                      |                                    |                  |                          |        |  |
| Dodatkowe informacje: Nowa usługa | Usługa dodatkowa na porcie, , , Mu | ılticast,        |                          |        |  |
| Komunikat: 🗸 👗                    | Identyfikator komunikatu: 🗸 🔨      | Data: 🗸          | Odbiorca komunikatu: 🗸 🔨 | Akcje: |  |
| Zamówienie usługi TPIX            | 000000103022593                    | 2020-06-26 12:05 | ORANGE (d.TP_HURT)       | ۹      |  |
| Przyjęcie zapytania TPIX          | 000000247470445                    | 2020-06-26 12:05 | OA_TESTOWY_0             | Q      |  |

Możliwe jest zobaczenie treści zarejestrowanego zapytania, a także potwierdzenia przyjęcia zapytania przez OPL.

| Przyjęcie zapytania                                                         | TPIX                                      |                                    |                           |  |
|-----------------------------------------------------------------------------|-------------------------------------------|------------------------------------|---------------------------|--|
| <ul> <li>Przyjęcie zapytania TPIX</li> </ul>                                |                                           |                                    |                           |  |
| Typ usługi<br>Nowy Port z Vlanem do open<br>peeringu i usługami dodatkowymi |                                           |                                    |                           |  |
| Lokalizacja portu<br>Warszawa, Al. Jerozolimskie 65/79                      | Przepływność portu<br>10G                 | Usługa dodatkowa na porcie         | ID modyfikowanego portu   |  |
| Państwa zapytanie jest obec<br>Państwem przedstawiciel Or                   | cnie w procesie przygoto<br>range Polska. | owania rozwiązania i oferty. Niezw | łocznie skontaktuje się z |  |

## **KOMUNIKATY**

W trakcie pracy, pojawiać się będzie komunikat, dotyczący przedłużenia sesji o kolejne 15 minut.

| Uwaga III Bliski termin<br>wygaśnięcia sesji.<br>Czy chcesz przedłuzyć sesję o<br>15 minut? |  |
|---------------------------------------------------------------------------------------------|--|
| Przedłuż sesję Anuluj                                                                       |  |